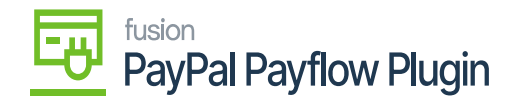

# Assigning a Payment Method in Acumatica

Assigning a payment method to a newly established processing centre enables the payment processor to post, send, and display transaction data to the payment merchant site.

Payment methods encompass wire transfers, ACH transfers, credit card charges, and Payflow account payments.

## Steps to Assign a Payment Method in Acumatica

1. Navigate to the Banking workspace and click Payment Methods under Preferences.

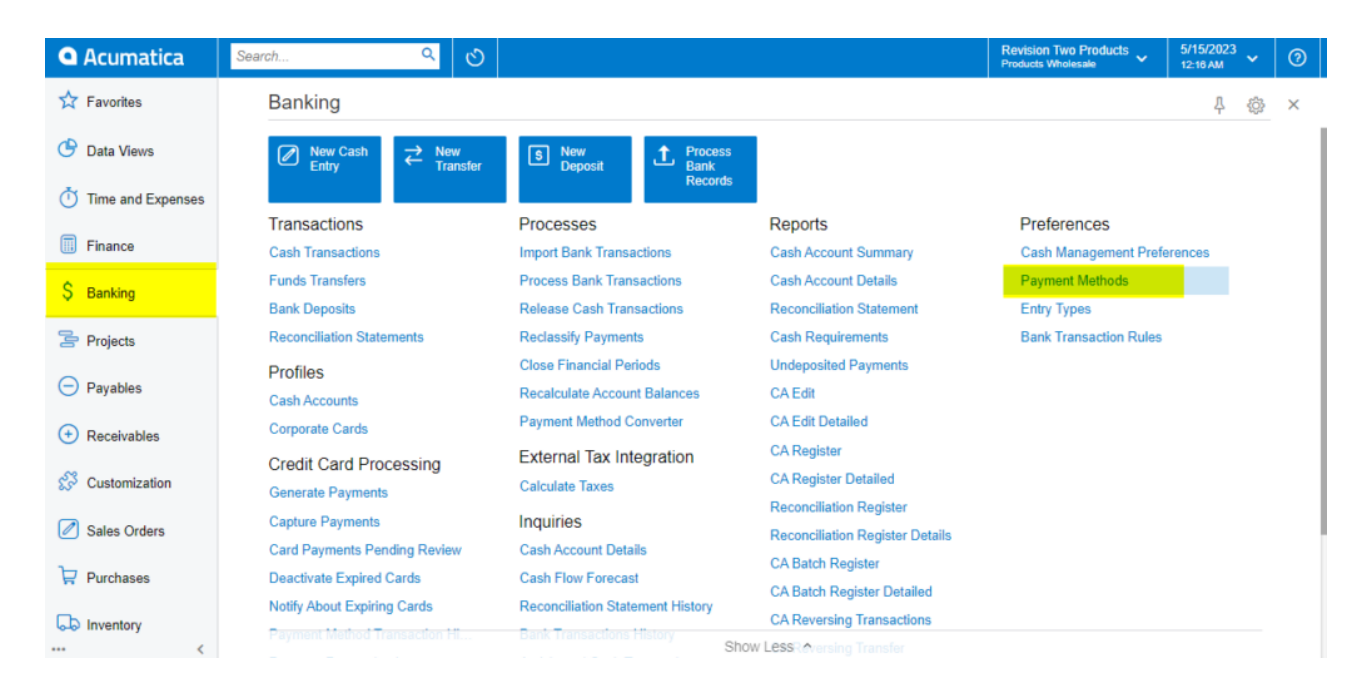

Payment Methods in Acumatica

2. The Acumatica platform directs you to the Payment Methods screen.

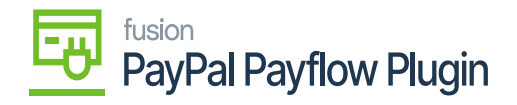

| ٩   | \$                                                  | Seai | rch               | Q                                |                  |           |              |              | Revision Two Products<br>Products Wholesale | 10/25/2<br>4:47 AM | <sup>019</sup> ~ | 0 | : | admin a | admin                  | ~ |  |  |  |  |  |
|-----|-----------------------------------------------------|------|-------------------|----------------------------------|------------------|-----------|--------------|--------------|---------------------------------------------|--------------------|------------------|---|---|---------|------------------------|---|--|--|--|--|--|
| ☆   | Payment Methods 🌣                                   |      |                   |                                  |                  |           |              |              |                                             |                    |                  |   |   |         | USTOMIZATION - TOOLS - |   |  |  |  |  |  |
| l a |                                                     |      |                   |                                  |                  |           |              |              |                                             |                    |                  |   |   |         |                        |   |  |  |  |  |  |
| Ĭ   | Drag column header here to configure filter 🛛 🖓 🛄 🚥 |      |                   |                                  |                  |           |              |              |                                             |                    |                  |   |   |         |                        | Q |  |  |  |  |  |
|     | 8                                                   | 0    | Payment Metho     | od Description                   | Means of Payment | Use in AP | Use in<br>AR | Active       |                                             |                    |                  |   |   |         |                        |   |  |  |  |  |  |
| s   |                                                     | 0    | D AMEX            | American Express                 | Credit Card      |           |              | 2            |                                             |                    |                  |   |   |         |                        |   |  |  |  |  |  |
| ×.  |                                                     | 0    | D CASH            | Cash Payment                     | Cash/Check       | Y         | V            | 7            |                                             |                    |                  |   |   |         |                        |   |  |  |  |  |  |
| 3   |                                                     | 0    | D CHECK           | Check                            | Cash/Check       | Y         | Y            | Y            |                                             |                    |                  |   |   |         |                        |   |  |  |  |  |  |
| -   |                                                     | 0    | D <u>FEDWIRE</u>  | Fedwire                          | Cash/Check       | Y         | V            | 1            |                                             |                    |                  |   |   |         |                        |   |  |  |  |  |  |
| Θ   |                                                     | 0    | D FEDWIREBA       | Fedwire Balanced                 | Cash/Check       | Y         |              | ¥            |                                             |                    |                  |   |   |         |                        |   |  |  |  |  |  |
| Ĩ   |                                                     | 0    | D MASTERCAR       | D Mastercard                     | Credit Card      |           | Y            | 2            |                                             |                    |                  |   |   |         |                        |   |  |  |  |  |  |
| Ŧ   | >                                                   | 0    | D PAYFLOW         | PAYFLOW Payment Method           | Credit Card      | 2         | 2            | 2            |                                             |                    |                  |   |   |         |                        |   |  |  |  |  |  |
| -   |                                                     | 0    | D <u>VISA</u>     | Visa                             | Credit Card      |           | Y            |              |                                             |                    |                  |   |   |         |                        |   |  |  |  |  |  |
|     |                                                     | 0    | D <u>VISACORP</u> | Check payment for corporate card | Cash/Check       | Y         |              | $\checkmark$ |                                             |                    |                  |   |   |         |                        |   |  |  |  |  |  |
| -   |                                                     | 0    |                   | Visa Tokenized                   | Credit Card      |           | V            | 1            |                                             |                    |                  |   |   |         |                        |   |  |  |  |  |  |
| 4   |                                                     |      |                   |                                  |                  |           |              |              |                                             |                    |                  |   |   |         |                        |   |  |  |  |  |  |
| >   |                                                     | 1-10 | of 10 records     |                                  |                  |           |              |              |                                             |                    |                  |   | K | <       | >                      | × |  |  |  |  |  |

### Payment Methods Screen

- 1. Click the (+) button to add a new payment method.
- 2. Click the search icon and enter "**PAYFLOW**" or any as the value in the **Payment Method ID** field.
- 3. Check the box for the **Active** field.
- 4. Select Credit Card in the Means of Payment field.
- 5. Enter a **Description** for the new payment method.
- 6. Select the **Use in AP** checkbox.
- 7. Select the **Use in AR** checkbox.
- 8. Select the **Require Remittance Information for Cash Accounts** checkbox.
  - a. Go to the Allowed Cash Accounts tab.

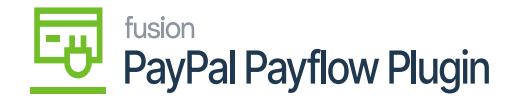

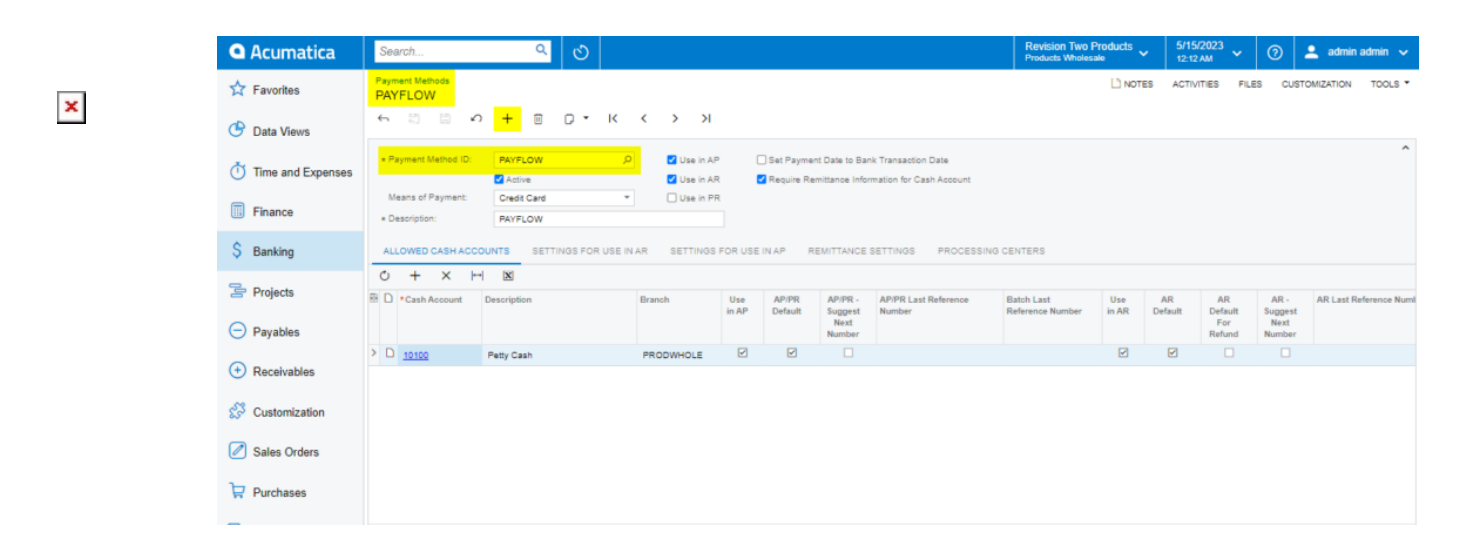

- Allowed Cash Accounts Tab Process
- b. Click the (+) button.
- 9. Select a Cash Account.
- 10. Go to the **Processing Centers** tab.

| ٩   |                   | Se                                          | arch | L                    | ۹.                               |                  |              |              |        | Revision Two Products Volume Products Wholesale | 10/2 | 5/2019<br>M | ~ | 0  | -                       | admin a | idmin | *  |  |  |  |
|-----|-------------------|---------------------------------------------|------|----------------------|----------------------------------|------------------|--------------|--------------|--------|-------------------------------------------------|------|-------------|---|----|-------------------------|---------|-------|----|--|--|--|
| ☆   | Payment Methods 🔅 |                                             |      |                      |                                  |                  |              |              |        |                                                 |      |             |   | CL | CUSTOMIZATION - TOOLS - |         |       |    |  |  |  |
| ð   |                   |                                             |      |                      |                                  |                  |              |              |        |                                                 |      |             |   |    |                         |         |       |    |  |  |  |
| Ĭ   |                   | Drag column header here to configure filter |      |                      |                                  |                  |              |              |        |                                                 |      |             |   |    |                         |         |       | ,Ο |  |  |  |
|     | 8                 | 0                                           |      | Payment Method<br>ID | Description                      | Means of Payment | Use in<br>AP | Use in AR    | Active |                                                 |      |             |   |    |                         |         |       |    |  |  |  |
| S   |                   | 0                                           |      | AMEX                 | American Express                 | Credit Card      |              | V            | V      |                                                 |      |             |   |    |                         |         |       |    |  |  |  |
| × . |                   | 0                                           |      | CASH                 | Cash Payment                     | Cash/Check       | V            | V            | Y      |                                                 |      |             |   |    |                         |         |       |    |  |  |  |
| 2   |                   | 0                                           | ۵    | CHECK                | Check                            | Cash/Check       | Y            | $\checkmark$ | Y      |                                                 |      |             |   |    |                         |         |       |    |  |  |  |
| -   |                   | 0                                           |      | FEDWIRE              | Fedwire                          | Cash/Check       |              | V            | 7      |                                                 |      |             |   |    |                         |         |       |    |  |  |  |
| Θ   |                   | 0                                           | D    | FEDWIREBA            | Fedwire Balanced                 | Cash/Check       | V            |              | V      |                                                 |      |             |   |    |                         |         |       |    |  |  |  |
| ~   |                   | 0                                           |      | MASTERCARD           | Mastercard                       | Credit Card      |              | V            | V      |                                                 |      |             |   |    |                         |         |       |    |  |  |  |
| ÷   | >                 | 0                                           |      | PAYFLOW              | PAYFLOW Payment Method           | Credit Card      |              |              | 2      |                                                 |      |             |   |    |                         |         |       |    |  |  |  |
| -   |                   | 0                                           |      | VISA                 | Visa                             | Credit Card      |              | Y            |        |                                                 |      |             |   |    |                         |         |       |    |  |  |  |
|     |                   | 0                                           |      | VISACORP             | Check payment for corporate card | Cash/Check       | V            |              | Y      |                                                 |      |             |   |    |                         |         |       |    |  |  |  |
|     |                   | 0                                           | ۵    | VISATOK              | Visa Tokenized                   | Credit Card      |              | V            | V      |                                                 |      |             |   |    |                         |         |       |    |  |  |  |
| Å   |                   |                                             |      |                      |                                  |                  |              |              |        |                                                 |      |             |   |    |                         |         |       |    |  |  |  |
| >   |                   | 1.1                                         | 0 of | 10 records           |                                  |                  |              |              |        |                                                 |      |             |   |    |                         | <       | >     |    |  |  |  |

#### **Payment Methods Tab**

- 11. Select the (+) button and choose the name of the recently created Processing Center.
- 12. Go to **Settings for Use in the AR** tab. Select the Integrated Processing checkbox.

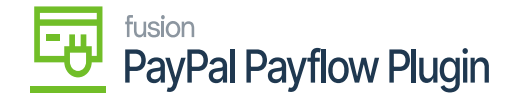

|                                                                                              | 📩 Favorites       | Pay<br>PA                                                                                                  | ment<br>YFL | . Meth    | nods   |             |               |                                                   |                         |                                |                            |              |                          |                    |                          |               | NOTES      | ACTIVITIES | FILES | CUSTOMIZATION        | TOOLS - |
|----------------------------------------------------------------------------------------------|-------------------|----------------------------------------------------------------------------------------------------|-------------|-----------|--------|-------------|---------------|---------------------------------------------------|-------------------------|--------------------------------|----------------------------|--------------|--------------------------|--------------------|--------------------------|---------------|------------|------------|-------|----------------------|---------|
|                                                                                              | 🕒 Data Views      | 4                                                                                                    | 1           | 3         | 8      | 0           | +             | е р•к «                                           | > >                     | 4                              |                            |              |                          |                    |                          |               |            |            |       |                      |         |
|                                                                                              | Time and Expenses | •                                                                                                    | Paym        | ent M     | lethod | ID:         | PA            | Active                                            | ✔ Use in<br>✔ Use in    | AP 🖸                           | Set Paymeni<br>Require Ren | Date to Br   | ank Transs<br>ormation f | ction Date         | count                    |               |            |            |       |                      | ^       |
| Means of Payment:     Credit Card     Credit Card     Vie in PR     Pesotiption:     PAYFLOW |                   |                                                                                                    |             |           |        |             |               |                                                   |                         |                                |                            |              |                          |                    |                          |               |            |            |       |                      |         |
|                                                                                              | \$ Banking        | ALLOWED CASH ACCOUNTS SETTINGS FOR USE IN AR SETTINGS FOR USE IN AP REMITTANCE SETTINGS PROCESSING CENTERS |             |           |        |             |               |                                                   |                         |                                |                            |              |                          |                    |                          |               |            |            |       |                      |         |
|                                                                                              | Projects          |                                                                                                    |             |           |        |             | 🖌 Ini<br>🖌 Re | tegrated Processing<br>equire Card/Account Number | 🗌 Void Or<br>🛃 Has Bill | Clearing Acc<br>ing Informatio | ount (                     | Default \    | /oid Date f              | to Documen         | t Date                   |               |            |            |       |                      |         |
|                                                                                              | Payables          | Pay<br>Č                                                                                                   | ment        | Meth<br>+ | od De  | tails<br> ⊷ | 2             | 3                                                 |                         |                                |                            |              |                          |                    |                          |               |            |            |       |                      |         |
|                                                                                              | Receivables       | 8                                                                                                    | D           |           |        | 1           | ID D          | escription                                        | Required                | Encrypte                       | Card/Acc<br>Nbr.           | Exp.<br>Date | CVV<br>Code              | Name<br>on<br>Card | Payment<br>Profile<br>ID | Sort<br>Order | Entry Mask |            |       | Validation Reg. Exp. |         |
|                                                                                              | 😚 Customization   | > (                                                                                                    |             |           |        | CCP         | D F           | Payment Profile ID                                |                         |                                |                            |              |                          |                    |                          | 1             |            |            |       |                      |         |
|                                                                                              | Sales Orders      |                                                                                                    |             |           |        |             |               |                                                   |                         |                                |                            |              |                          |                    |                          |               |            |            |       |                      |         |
|                                                                                              | Purchases         |                                                                                                    |             |           |        |             |               |                                                   |                         |                                |                            |              |                          |                    |                          |               |            |            |       |                      |         |

#### Settings in the AR tab

- 13. Click Save.
- 14. Return to the **Processing Center** screen and verify the new payment method is listed on the Payment Methods tab.

| • Acumatica       | Search                  | ৎ            | හ                      |              |                         |                     | Revision Two Products<br>Products Wholesale | 5/15/2023<br>12:22 AM | ~ (   | () 🔔 ad      |
|-------------------|-------------------------|--------------|------------------------|--------------|-------------------------|---------------------|---------------------------------------------|-----------------------|-------|--------------|
| ☆ Favorites       | Payment Methods PAYFLOW |              |                        |              |                         |                     | NOTES                                       | ACTIVITIES            | FILES | CUSTOMIZATIC |
| Data Views        | < 2 2 v                 | + 🗇 🖸        | ) • K K                | > >I         |                         |                     |                                             |                       |       |              |
| Time and Expenses | * Payment Method ID:    | PAYFLOW      | Q                      | Use in AP    | Set Payment Date to Ba  | nk Transaction Date |                                             |                       |       |              |
| Finance           | Means of Payment:       | Credit Card  | ٠                      | Use in AR    | Require Remittance Into |                     |                                             |                       |       |              |
| C. Pactico        | * Description:          | PAYFLOW      |                        |              |                         |                     |                                             |                       |       |              |
| Sanking           |                         |              | IS FOR USE IN AR       | SETTINGS FOR | USEIN AP REMITTANCE     |                     |                                             |                       |       |              |
| Projects          | Proc. Center ID Act     | tive Default | Funds Reaut            | hc<br>av     |                         |                     |                                             |                       |       |              |
| Payables          |                         |              | Period (Hour<br>(Days) | s)           |                         |                     |                                             |                       |       |              |
| Receivables       | > PAYFLOW               | 2 2          | 10                     | 0            |                         |                     |                                             |                       |       |              |
| 🔅 Customization   |                         |              |                        |              |                         |                     |                                             |                       |       |              |
| Sales Orders      |                         |              |                        |              |                         |                     |                                             |                       |       |              |
| Purchases         |                         |              |                        |              |                         |                     |                                             |                       |       |              |

Payment Methods Tab